## **Backup and Restore MySQL Databases**

XAMPP includes phpMyAdmin, an open-source, browser-based tool for managing MySQL database servers. This guide walks you through the process of backing up and restoring a MySQL database using phpMyAdmin.

This guide assumes that you already have a PHP application that uses a MySQL database deployed on XAMPP. The example application used in this guide is WordPress, although the steps outlined below will work for any application.

**TIP** Remember that you can install WordPress quickly using the Bitnami WordPress module for XAMPP.

To backup a MySQL database using phpMyAdmin, follow these steps:

- 1. Browse to http://localhost/phpMyAdmin or http://127.0.0.1/phpMyAdmin. If required, log in using your database access credentials. On a fresh XAMPP installation without any changes, you can log in as *root* with a blank password.
- 2. Select the database to be backed up from the list in the left navigation pane. In this case, we're backing up the WordPress database, which is named *bitnami\_wordpress*.

| phpMuAdmin         | 👝 🗐 Server: 127.0.0.1 > 🗑 Database: bitnami_wordpress |                                   |  |  |  |  |  |
|--------------------|-------------------------------------------------------|-----------------------------------|--|--|--|--|--|
| <u>≙ 1</u> ≥ 0 © ¢ | 🖌 Structure 🛛 📋 SQL                                   | 🔍 Search 🔋 Query 🖼 Export         |  |  |  |  |  |
| Recent Favorites   | Table 🔺                                               | Action                            |  |  |  |  |  |
|                    | wp_commentmeta                                        | 🚖 🗐 Browse 📝 Structure 👒 Search 👫 |  |  |  |  |  |
|                    | wp_comments                                           | 🚖 🗐 Browse 🥻 Structure 🤜 Search 👫 |  |  |  |  |  |
|                    | □ wp_links                                            | 🚖 🗐 Browse 🛃 Structure 👒 Search 👫 |  |  |  |  |  |
|                    | wp_options                                            | 🚖 🔟 Browse 🥻 Structure 🤏 Search 📑 |  |  |  |  |  |
|                    | wp_postmeta                                           | 🚖 🗐 Browse 🔐 Structure 👒 Search 👫 |  |  |  |  |  |
|                    | wp_posts                                              | 🚖 🗐 Browse 🥻 Structure 👒 Search 👫 |  |  |  |  |  |
|                    | wp_terms                                              | 🚖 🗐 Browse 📝 Structure 🤹 Search 🐉 |  |  |  |  |  |
|                    | <pre>wp_term_relationships</pre>                      | 🚖 🗐 Browse 🥻 Structure 🍕 Search 👫 |  |  |  |  |  |
|                    | wp_term_taxonomy                                      | 🚖 🗐 Browse 📝 Structure 🤏 Search 👫 |  |  |  |  |  |
|                    | 🗖 wp_usermeta                                         | 🚖 🔲 Browse 🥻 Structure 🍕 Search 👔 |  |  |  |  |  |
|                    | □ wp_users                                            | 🚖 🗐 Browse 📝 Structure 👒 Search 👫 |  |  |  |  |  |
|                    | 11 tables                                             | Sum                               |  |  |  |  |  |

- 3. Select the "Export" command in the top navigation bar.
- 4. On the resulting page, select "Quick" as the export method and "SQL" as the output format. Click "Go" to proceed.

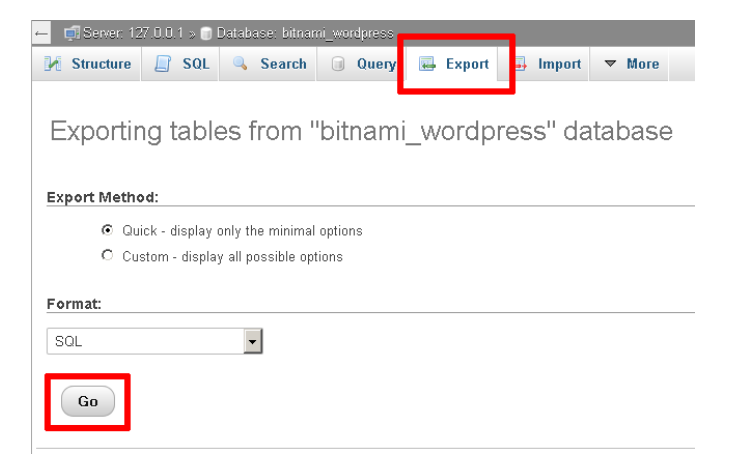

phpMyAdmin will export the database to a text file as a series of SQL statements. Once done, the browser will prompt you to download it to the desktop. This text file is your backup, so store it safely!

| Opening bitnami_wordpress.sql                                         | × |
|-----------------------------------------------------------------------|---|
| You have chosen to open:                                              |   |
| bitnami_wordpress.sql<br>which is: sql File<br>from: http://localhost |   |
| What should Firefox do with this file?                                |   |
| © Open with Browse                                                    |   |
| C Save File                                                           |   |
| Do this <u>a</u> utomatically for files like this from now on.        |   |
| OK Cancel                                                             |   |

At a later point, you may wish to restore the database. To restore the data to a fresh MySQL database using phpMyAdmin, follow these steps:

- 1. Browse to http://localhost/phpMyAdmin or http://127.0.0.1/phpMyAdmin. If required, log in using your database access credentials.
- 2. Select the "New" command in the left navigation pane.

| phpMuAdmin                | 🗕 🗊 Server 127 U.D.1 💦 🛪                                                                                           |  |  |  |  |  |  |
|---------------------------|----------------------------------------------------------------------------------------------------|--|--|--|--|--|--|
| <u>≙ 41 6 9 0 6</u>       | 🗊 Databases 📋 SQL 🐁 Status 💌 Users 😹 Export 😹 Import 🤌 Settings 💌 More                                             |  |  |  |  |  |  |
| New<br>Information_schema | Databases                                                                                                    |  |  |  |  |  |  |
| + performance_schema      | 🖟 Create database 📦                                                                                                |  |  |  |  |  |  |
| + phpmyadmin              | Database name Collation   Create                                                                                   |  |  |  |  |  |  |
| 🖶 test                    |                                                                                                    |  |  |  |  |  |  |
|                           | Note: Enabling the database statistics here might cause heavy traffic between the web server and the MySQL server. |  |  |  |  |  |  |
|                           | Database  Collation                                                                                                |  |  |  |  |  |  |
|                           | information_schema utf8_general_ci III Check Privileges                                                            |  |  |  |  |  |  |
|                           | myblog ut18_general_ci a: Check Privileges                                                                         |  |  |  |  |  |  |
|                           | mysql latin1_swedish_ci a Check Privileges                                                                         |  |  |  |  |  |  |
|                           | E performance_schema utt8_general_ci a. Check Privileges                                                           |  |  |  |  |  |  |
|                           | 🗖 phpmyadmin utf8_bin 📧 Check Privileges                                                                           |  |  |  |  |  |  |
|                           | T test latin1_swedish_ci a. Check Privileges                                                                       |  |  |  |  |  |  |
|                           | Total: 6 latin1_summatish_ci                                                                                       |  |  |  |  |  |  |
|                           | Check All With selected: 📷 Drop                                                                                    |  |  |  |  |  |  |
|                           | Enable Statistics                                                                                                  |  |  |  |  |  |  |
|                           |                                                                                                    |  |  |  |  |  |  |

3. On the resulting page, enter a name for the new database (in this case, *myblog*). Select the collation "utf8\_general\_ci". Click "Create" to create the database.

| 🗕 📑 Sarvar: 127            | .0.0.1        |                  |                |                 |                 |
|----------------------------|---------------|------------------|----------------|-----------------|-----------------|
| 📄 Databases                | 📄 SQL         | 🚯 Status         | 💻 Users        | 📕 Export        | 📑 Import        |
| Database                   | s             |                  |                |                 |                 |
| Create data                | abase 😡       | utf8_general_    | ci             | - Cr            | eate            |
| 📐 Note: Enablir<br>server. | ng the databa | ase statistics h | ere might caus | e heavy traffic | between the web |

Once the database has been created, it will appear in the left navigation pane.

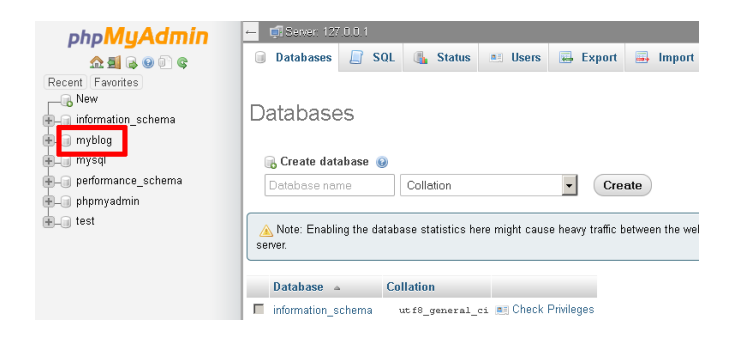

- 4. Select the new database from the left navigation pane. In the resulting page, select the "Import" command in the top navigation bar.
- 5. Click the "Browse...\_" button and select the backup file created earlier. Click "Go" to proceed.

| 🗕 🗐 Server: 127.0.0.1 » 🗑 Database: myblog                                                                                                    |  |  |  |  |  |  |
|----------------------------------------------------------------------------------------------------|--|--|--|--|--|--|
| 🕅 Structure 🗐 SQL 🔍 Search 🗐 Query 🖾 Export 🚍 Import 💌 More                                                                                                    |  |  |  |  |  |  |
| Importing into the database "myblog"                                                                                                    |  |  |  |  |  |  |
| File to Import:                                                                                                    |  |  |  |  |  |  |
| File may be compressed (gzip, bzip2, zip) or uncompressed.<br>A compressed file's name event exclin <mark>(format].[compression].</mark> Example: . <b>sql.zip</b>                          |  |  |  |  |  |  |
| Browse your computer Browse No file selected. (Max: 2,048KiB)                                                                                                    |  |  |  |  |  |  |
| Character set of the file:                                                                                                    |  |  |  |  |  |  |
| Partial Import:                                                                                                    |  |  |  |  |  |  |
| Allow the interruption of an import in case the script detects it is close to the PHP timeout limit. (This might be<br>a good way to import have files, however it can break transactions.) |  |  |  |  |  |  |
| Skip this number of queries (for SQL) or lines (for other formats), starting from the first one:                                                                                            |  |  |  |  |  |  |
| Format:                                                                                                    |  |  |  |  |  |  |
| SOL                                                                                                    |  |  |  |  |  |  |
| Format-Specific Options:                                                                                                    |  |  |  |  |  |  |
| SQL compatibility mode: NONE                                                                                                    |  |  |  |  |  |  |
| Do not use AUTO_INCREMENT for zero values                                                                                                    |  |  |  |  |  |  |
| Go                                                                                                    |  |  |  |  |  |  |

phpMyAdmin will import the data from the backup file. Once complete, you will see a screen indicating the status of the import.

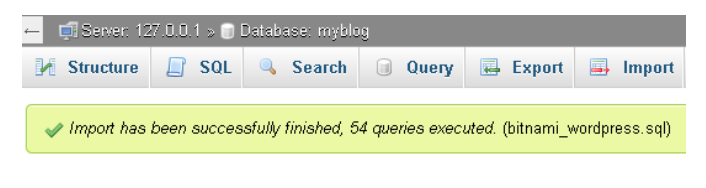

If you browse the contents of the database, you should now see your original data.

| ← 👘 Server: 127.0.0.1 > 🗑 Database: myblog > 🔚 Table: wp_posts |           |        |    |                 |                  |            |                |                                                |                                                |                |
|----------------------------------------------------------------|-----------|--------|----|-----------------|------------------|------------|----------------|------------------------------------------------|------------------------------------------------|----------------|
| Browse                                                         | 🧭 Str     | ucture |    | SQL 🔍 Se        | earch 📑          | Insert     | 🛃 Export       | 📑 Import                                       | ▼ Mo                                           | re             |
| ✓ Showing rows D - 2 (3 total, Query took 0.0000 seconds.)     |           |        |    |                 |                  |            |                |                                                |                                                |                |
| SELECT * 1                                                     | FROM 'wp_ | posts' |    |                 |                  |            |                |                                                |                                                |                |
|                                                                |           |        |    | 🗆 Profil        | ing [ Inline ] [ | [Edit][E   | xplain SQL ] [ | Create PHP C                                   | ode][Re                                        | fresh]         |
| Number of I                                                    | rows: 2   | 5 👤    | Fi | lter rows: Sear | ch this table    |            |                |                                                |                                                |                |
| Sort by key: 🗅                                                 | None      |        |    | •               |                  |            |                |                                                |                                                |                |
| + Options                                                      |           |        |    |                 |                  |            |                |                                                |                                                |                |
| ←⊤→                                                            |           | ~      | ID | post_author     | post_date        |            | post_date_gr   | nt post_c                                      | content                                        | post_title     |
| 🗖 🥜 Edit 📱                                                     | 🕯 Сору 🧲  | Delete | 1  | 1               | 2014-11-10       | 10:25:06 2 | 2014-11-10 10  | 25:06 Welco<br>WordF<br>This is<br>first po    | me to<br><sup>I</sup> ress.<br>your<br>st. Edi | Hello worldl   |
| 🗖 🥜 Edit 📱                                                     | 🕯 Сору 🧲  | Delete | 2  | 1               | 2014-11-10       | 10:25:06 2 | 2014-11-10 10  | :25:06 This is<br>examp<br>It's diff<br>from a | an<br>le page.<br>erent<br>blo                 | Sample<br>Page |
| 🗖 🥜 Edit 📱                                                     | 🕯 Сору 🍯  | Delete | 3  | 1               | 2014-11-14       | 36:33:38 0 | 0000-00-00 00  | :00:00                                         |                                                | Auto Draft     |

You should now update your application's configuration and point it to your newly-created database. For example, with the Bitnami WordPress module, you will need to edit the *wp-config.php* file in the *apps\wordpress\htdocs\* subdirectory of your XAMPP installation directory. Within this file, you will need to update the *DB\_NAME* constant to use the new database name.

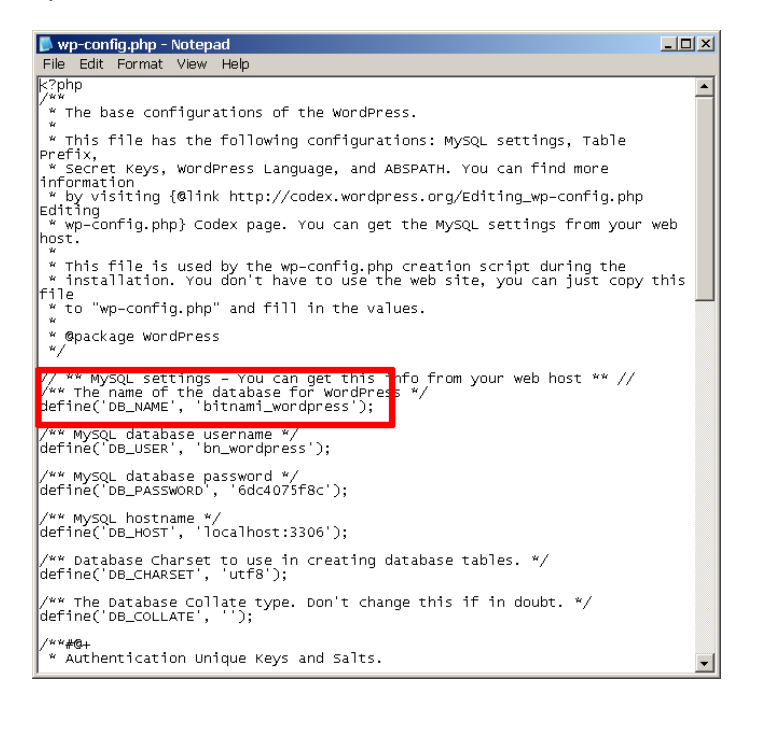

NOTE

By default, PHP (and therefore phpMyAdmin) is configured to only accept uploads up to 2 MB in size. If your database is larger than this, you need to modify the PHP configuration file to accept a larger upload size. To do this, edit the *php.ini* file in the *php\* subdirectory of your XAMPP installation directory and increase the values of the *post\_max\_size* and *upload\_max\_filesize* variables. Save your changes and restart Apache for the changes to take effect.